# Oracle GG Microservices Overview with demo

- Mari Kupatadze
- Senior Solutions Architect Flashgrid
- Oracle Certified Master
- Oracle ACE Member ACE Associate

# Disclaimer

"The postings on this document are my own and don't necessarily represent my actual employer positions, strategies or opinions. The information here was edited to be useful for general purpose, specific data and identifications were removed to allow reach the generic audience and to be useful for the community."

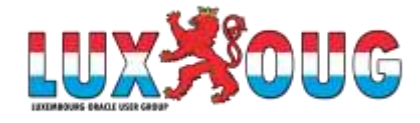

# Agenda

- Introduction
- Main components
- Directories and env. Variables
- Service Manager
- Administration Server
- Distribution Server
- Performance Metrics Server
- Admin Client
- DEMO

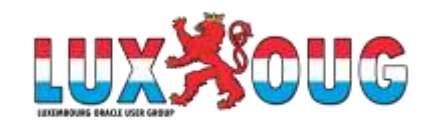

### Mari Kupatadze

- ✓ Senior Solutions Architect at FlashGrid Inc.
- ✓ Oracle Certified Master (OCM) and many other certifications
- ✓ Oracle ACE Associate
- ✓ Expert in Oracle Technology Network (OTN) community
- ✓ Speaker in APAC Oracle Users Groups Community (APACOUC)
  - ✓ Oracle Exadata hardware architecture overview & efficient resource distribution

#### ✓ Published articles in OraWorld e-magazine

- ✓ Oracle Analytical Functions: Tips and Tricks
- ✓ CBO Artificial Intelligence
- ✓ CBO Artificial Intelligence: Part 2
- ✓ **Blogger** since 2010. Published 276 posts about my experience in Oracle & Linux.

My blog, <u>dba010.com</u>, has been entered in Top 60 Oracle Blogs

Highly specialized in Exadata, Oracle 10g, 11g, 12c, 18c, 19c Databases, RAC, Data Guard, Golden Gate, Database Optimization and Tuning, EM, Cloud Control, Backup and Recovery, Database Migrations, Oracle Cloud IaaS, Oracle Database Security, Oracle Audit Vault and Database Firewall, Linux Administration.

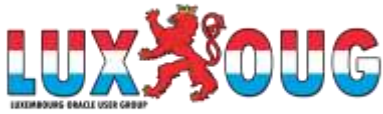

### Introduction

OGG **Microservices** Architecture has been introduced from version 12.3. The older version is now called as **Classic** Architecture. The latest version is 19.1.0.0.

The installation software can be download from Oracle Technology Network (OTN) <a href="https://www.oracle.com/technetwork/middleware/goldengate/downloads/index.html">https://www.oracle.com/technetwork/middleware/goldengate/downloads/index.html</a>

Oracle provides separate binary for MA that contains keyword Microservices. "Oracle GoldenGate 19.1.0.0.1 for Oracle on Linux x86-64" is a Classic GG.

#### Oracle GoldenGate 19.1.0.0

Oracle GoldenGate 19.1.0.0.1 for Oracle on Linux x86-64 (520 MB)
 Oracle GoldenGate 19.1.0.0.1 Microservices for Oracle on Linux x86-64 (723 MB)
 Oracle GoldenGate 19.1.0.0.0 for DB2 LUW on Linux x86-64 (63 MB)
 Oracle GoldenGate 19.1.0.0.0 for DB2 for i on IBM i (132 MB)
 Oracle GoldenGate 19.1.0.0.0 for MySQL on Linux x86-64 (67 MB)
 Oracle GoldenGate 19.1.0.0.0 for DB2 for zOS on AIX (129 MB)
 Oracle GoldenGate 19.1.0.0.1 for DB2 for zOS on Linux x86-64 (63 MB)
 Oracle GoldenGate 19.1.0.0.1 for DB2 for zOS on Linux x86-64 (63 MB)
 Oracle GoldenGate 19.1.0.0.1 for DB2 for zOS on Linux x86-64 (63 MB)

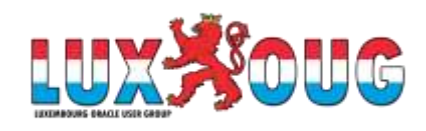

## Main components

MA introduced new types of processes and services to perform same tasks as GG Classic:

Service Manager - Replacement of Manager process in Classic architecture. This is watchdog for other processes.

Administration Server - Replacement of GGSCI console. REST API feature gives us the ability to access it from any HTTP or HTTPS client. From web-based interface you can create and manage Extract and Replicat processes.

**Distribution Server -** Same as pump in Classic. It replaces multiple pump processes, because it is a multithreaded process that can handle multiple trail files at the same time.

**Receiver Server -** A Receiver server coordinates and handles all received trail files.

**Performance Metrics Server -** Extracts, replicats and other GG processes send information to this server, that can be used to query system utilization, process stats, logs, etc.

Admin Client - Command line tool like GGSCI, but with additional functions. Used for creating and managing GG processes.

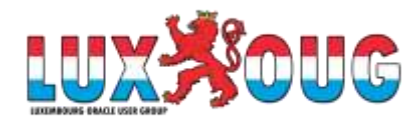

### **Directories and env. variables**

**ORACLE\_HOME** - The Oracle database home, which will be extracted or replicated by Golden Gate. (/u01/app/oracle/product/18.3.0/dbhome\_1)

OGG\_HOME - Oracle Golden Gate home containing binaries, libraries, etc. (/GG\_HOME/ma2)

**OGG\_VAR\_HOME** - The location of deployment logging and reporting processing artifacts (/GG\_HOME/deploy/var)

**OGG\_DATA\_HOME** - Directory containing trail files ( \$OGG\_VAR\_HOME/lib/data )

**OGG\_ETC\_HOME** - Contains deployment configuration and security files under conf and ssl directories( /GG\_HOME/deploy2/etc)

**OGG\_CONF\_HOME** - Directory containing deployment information and configuration including parameter files. (\$OGG\_ETC\_HOME/conf)

OGG\_SSL\_HOME - Deployment security files, such as certificates and wallets are stored. ( \$OGG\_ETC\_HOME/ssl )

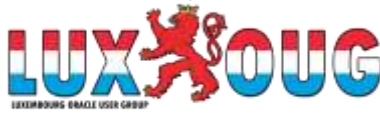

# **Service Manager**

Replacement of Manager process in Classic architecture. This is watchdog for other processes

- Port and hostname is indicated during the configuration Figure 1
- Login to the Service Manager: https://localhost:10000 Figure 2

| - Service Manager Details                      |                       | 🗳 Service Mgr. Sign In | × +                            |              |          |
|------------------------------------------------|-----------------------|------------------------|--------------------------------|--------------|----------|
| O Existing Service Manager                     |                       | € → C @                | Iocalhost: 10000/7root=account | <b>v</b> 4   | lin co ≡ |
| Integrated with XAG                            |                       | -                      |                                |              |          |
| <ul> <li>Create New Service Manager</li> </ul> |                       | -                      |                                |              |          |
| Service Manager Deployment Hom<br>/GG_HOME/sm2 | e<br><u>B</u> rowse   | 1000                   |                                |              | -        |
| Register Service Manager as a                  | system service/daemon |                        | A DEALE                        |              |          |
| ✓ Integrate with XAG                           |                       | 5-1                    | Oracle GoldenGate Ser          | vice Manager | (Same)   |
| Service Manager Connection Details —           |                       |                        | User Name                      |              |          |
| Listening hostname/address                     | localhost             |                        | Password                       |              |          |
| Listening port                                 | 10000                 |                        | Sign In                        |              |          |
| Figure 1                                       |                       | Figure 2               |                                |              |          |

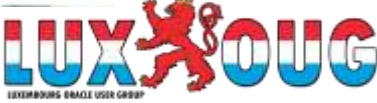

#### $\equiv$ (

### **ORACLE**<sup>\*</sup> Oracle GoldenGate Service Manager 19.1.0.0.1 (ServiceManager)

| Services Services 3 | See 0 0 1                  |         |         |          |         |
|---------------------|----------------------------|---------|---------|----------|---------|
| Deployment: All     |                            |         |         |          |         |
| Deployment          | Service                    | Port    | Status  | Action   | Details |
| MyDeployment2       | Administration Server      | 10001 🞯 | Running | Action * | Ф       |
| MyDeployment2       | Distribution Server        | 10002 🞱 | Running | Action * | ¢       |
| MyDeployment2       | Performance Metrics Server | 10004 🖉 | Stopped | Action * | ¢       |
| MyDeployment2       | Receiver Server            | 10003 🞯 | Running | Action * | ¢       |
|                     |                            |         |         |          |         |

#### Deployments

| Deployment     | GoldenGate Home | Status  | Running Services | Not Running Services | Action   |
|----------------|-----------------|---------|------------------|----------------------|----------|
| MyDeployment2  | /GG_HOME/ma2    | Running | 3                | ្ម                   | Action 🔻 |
| ServiceManager | /GG_HOME/ma2    | Running | 0                | 0                    | Action * |

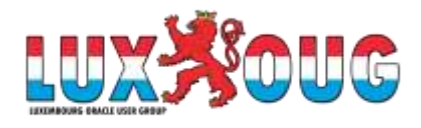

### **Administration Server**

Replacement of GGSCI console. REST API feature gives as the ability to access it from any HTTP or HTTPS client. From web-based interface you can create and manage Extract and Replicat processes.

× +

- Port is indicated during the configuration Figure 1
- Login to the Administration Server: https://localhost:10001 Figure 2

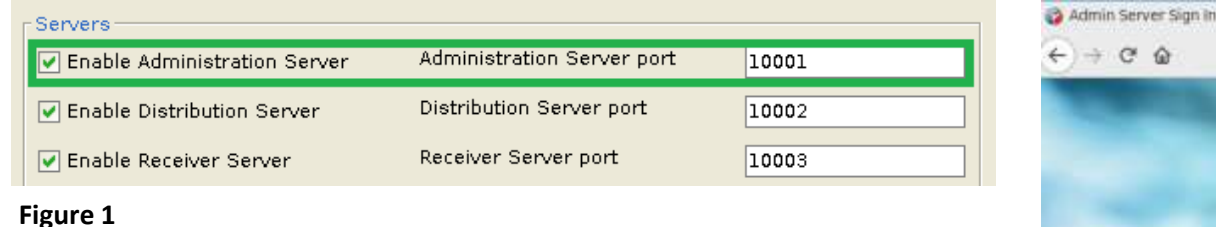

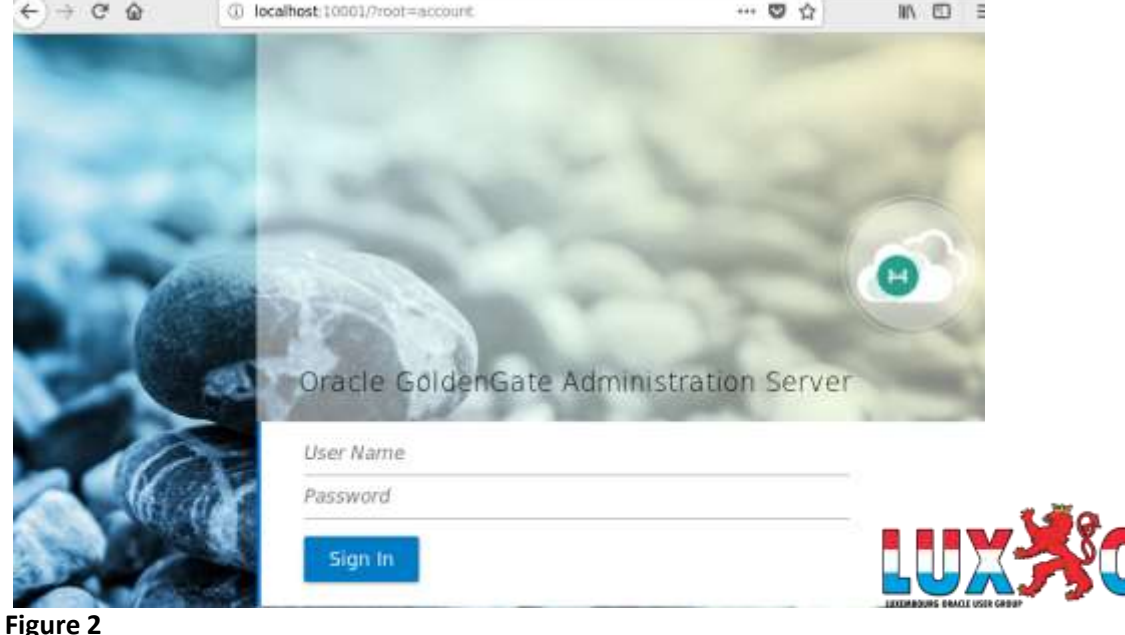

| ORAC                                                                              | CLE <sup>®</sup> Oracle GoldenGate Administ                                                                | tration Server 19.1.0.0.1 for 0 | Dracle 18c (MyDeployment                                                                                                    | 2)                                                                                                    |                                                                          | 0                                                                        |         |
|-----------------------------------------------------------------------------------|----------------------------------------------------------------------------------------------------|---------------------------------|----------------------------------------------------------------------------------------------------|----------------------------------------------------------------------------------------------------|--------------------------------------------------------------------------|--------------------------------------------------------------------------|---------|
| Extracts                                                                          | Running 0 Sailed O Oth                                                                                     | er O                            | +                                                                                                    | Replicats O Book Control Running O Book Control Control Contro | her 0                                                                    |                                                                          | 4       |
|                                                                                   |                                                                                                    |                                 |                                                                                                    |                                                                                                    |                                                                          |                                                                          |         |
| ritical Events                                                                    | Refresh                                                                                                    |                                 |                                                                                                    |                                                                                                    | Page Size                                                                | 20                                                                       |         |
| ritical Events<br>Search in table<br>Code                                         | Refresh                                                                                                    | Severity                        | Message                                                                                                    |                                                                                                    | Page Size.                                                               | 20                                                                       | 3       |
| ritical Events<br>Search in table<br>Code<br>OGG-08100                            | Refresh<br>Date<br>8/1/19 1:23:37 PM                                                                       | Severity                        | Message<br>Oracle GoldenGate Adn                                                                                                    | ninistration Server for Oracle: Service started.                                                                                                    | Page Size:                                                               | 20                                                                       | ;       |
| Critical Events<br>Search in table<br>Code<br>OGG-08100<br>OGG-06439              | Refresh           Date           8/1/19 1:23:37 PM           8/1/19 1:20:53 AM                             | Severity                        | Message<br>Oracle GoldenGate Adm<br>Oracle GoldenGate Cap<br>but may not guarantee                                                   | ninistration Server for Oracle: Service started,<br>ture for Oracle, EXT01.prm: No unique key is defined for table<br>uniqueness. KEYCOLS may be used to define the key.                                                                                                    | Page Size.<br>TEST. All viable columns wi                                | 20<br>Il be used to represent the key                                    | 3       |
| Critical Events<br>Search in table<br>Code<br>OGG-08100<br>OGG-06439<br>OGG-06439 | Refresh           Date           8/1/19 1:23:37 PM           8/1/19 1:20:53 AM           8/1/19 1:20:53 AM | Severity                        | Message<br>Oracle GoldenGate Adm<br>Oracle GoldenGate Cap<br>but may not guarantee<br>Oracle GoldenGate Cap<br>but may not guarantee | ninistration Server for Oracle: Service started,<br>ture for Oracle, EXT01.prm: No unique key is defined for table<br>uniqueness. KEYCOLS may be used to define the key.<br>ture for Oracle, EXT01.prm: No unique key is defined for table<br>uniqueness. KEYCOLS may be used to define the key.                                                                                                    | Page Size.<br>TEST. All viable columns wi<br>TEST. All viable columns wi | 20<br>Il be used to represent the key<br>Il be used to represent the key | 1<br>V. |

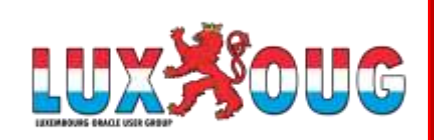

## **Distribution Server**

Same as pump in Classic. It replaces multiple pump processes, because it is a multithreaded process that can handle multiple trail files at the same time.

- Port is indicated during the configuration Figure 1
- Login to the Distribution Server: https://localhost:10002 Figure 2

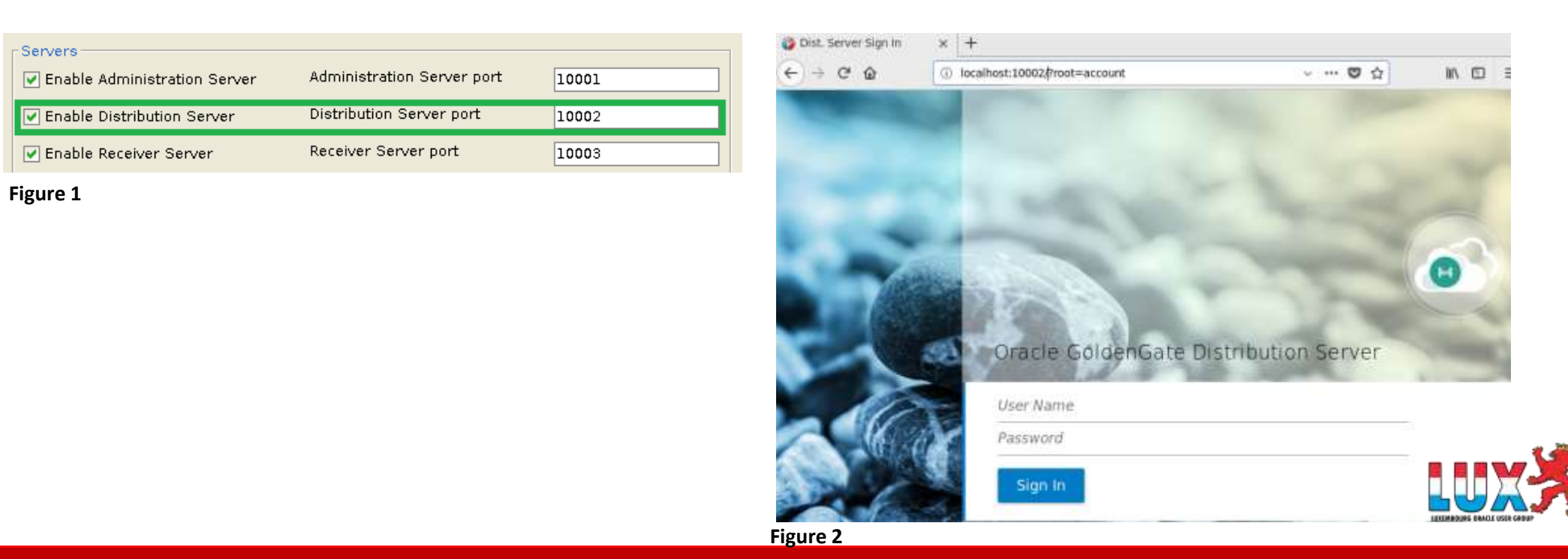

| ≡ C   | RACI    | <b>_E</b> " or | acle Golden | Gate Dis | tribut | tion Serv | er 19.1.0 | 0.1 (MyDeployment2)             | 0 | ٢ |
|-------|---------|----------------|-------------|----------|--------|-----------|-----------|---------------------------------|---|---|
| Paths | Running | 0              | Failed      | 0        |        | Other     | 0         |                                 |   | + |
|       |         |                |             |          |        |           |           | Search in graph                 |   |   |
|       |         |                |             |          |        |           |           | Page 1 (0 of 0 items) K ≤ 1 > × |   |   |

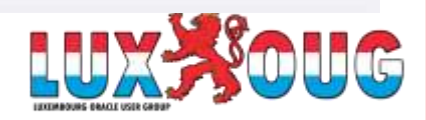

### **Performance Metrics Server**

Extracts, replicats and other GG processes send information to this server, that can be used to query system utilization, process stats, logs, etc.

- Port is indicated during the configuration Figure 1
- Login to the Server: https://localhost:10004

| Monitoring                     |              |
|--------------------------------|--------------|
| Enable Monitoring              | XAG Critical |
| Metrics Server port            | 10004        |
| Metrics Server UDP port (data) | 10005        |
| Metrics Server DataStore type  | BDB 🔹        |
| Metrics Server DataStore home  |              |
|                                |              |

Figure 1

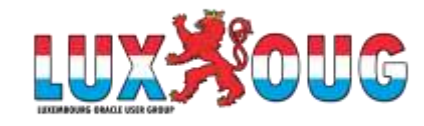

#### ORACLE<sup>®</sup> Oracle GoldenGate Performance Metrics Server 19.1.0.0.1 (MyDeployment2)

#### GoldenGate Processes

A Notifications

-

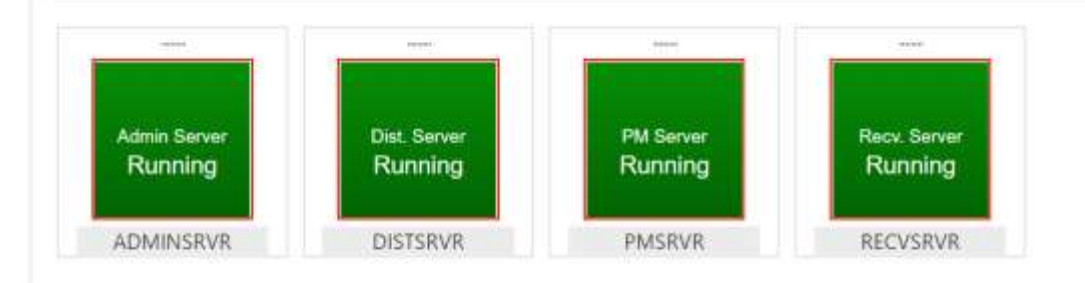

#### Messages Overview Status Changes Overview Monitoring Commands

| Search in table | Ref                    | iresh     |          | Page Size 20    | * |
|-----------------|------------------------|-----------|----------|-----------------|---|
| Code            | Date                   | Process   | Severity | Message         |   |
| OGG-08100       | 8/1/19 5:11:35 PM      | PMSRVR    | 0        | UDP Port 10005  |   |
| OGG-08100       | 8/1/19 5:11:35 PM      | PMSRVR    | 0        | HTTP Port 10004 |   |
| OGG-08100       | 8/1/19 5:11:35 PM      | PMSRVR    | 0        | Process ID      |   |
| OGG-08100       | 7/29/19 10:18:25 PM    | PMSRVR    | 0        | Min Packet Size |   |
| OGG-08100       | 7/29/19 10:18:25 PM    | PMSRVR    | 0        | Max Packet Size | * |
| Page 1 of 2     | ? (1-20 of 22 items) K | < 1 2 > × |          |                 |   |

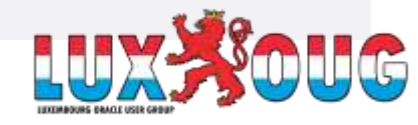

0 3

# **Admin Client**

Command line tool like GGSCI, but with additional functions. Used for creating and managing GG processes.

```
$ export OGG_HOME=/GG_HOME/ma2
$ export JAVA_HOME=$OGG_HOME/jdk/jre
$ cd $OGG_HOME/bin
$ ./adminclient
```

OGG(not connected) > connect http://localhost:10000 as oggadmin password oggadmin

Using default deployment 'MyDeployment'

OGG(https://localhost:10000 MyDeployment)>

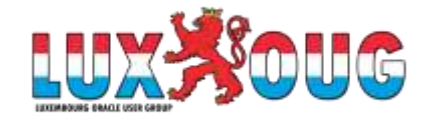

### Demo

- Configure tnsnames.ora file ( source & target )
- Table that will be replicated is called hr.ma\_t ( source & target )
- Connect to the Administration Server and add necessary credentials in Credentials Store ( source & target )
- Connect to the Administration Server and create extract ( source )
- Connect to the Distribution Server and create path ( source )
- Connect to the Administration server and create replicat ( target )
- Insert data in the source table and check the result

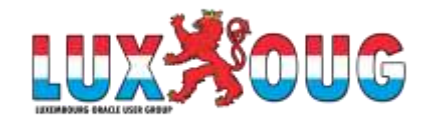

| Source                                                         | Target                                                        |
|----------------------------------------------------------------|---------------------------------------------------------------|
| <pre>[root@primrac1 ~]# srvctl status database -db orclA</pre> | <pre>[root@stbyrac1 ~]# srvctl status database -db orcl</pre> |
| Instance orclA1 is running on node primrac1                    | Instance orcll is running on node stbyrac1                    |
| Instance orclA2 is running on node primrac2                    | Instance orcl2 is running on node stbyrac2                    |

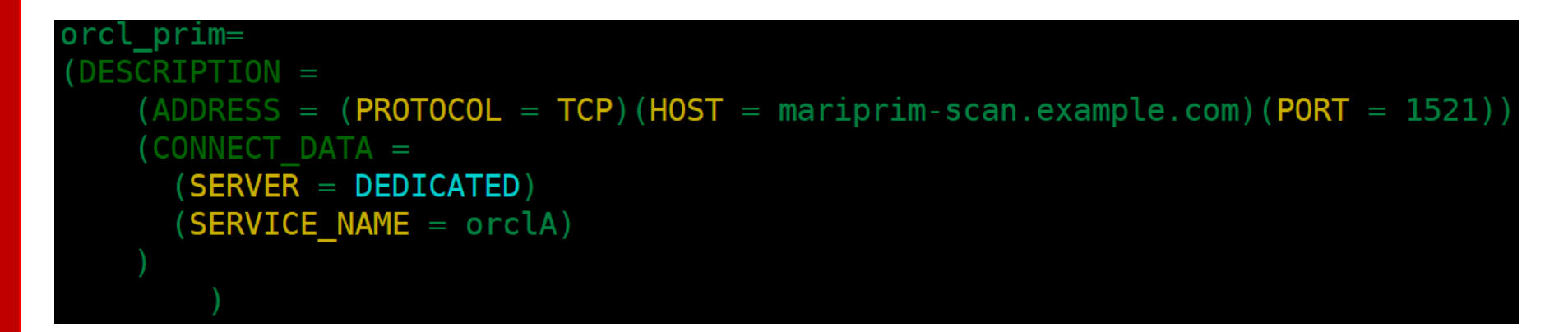

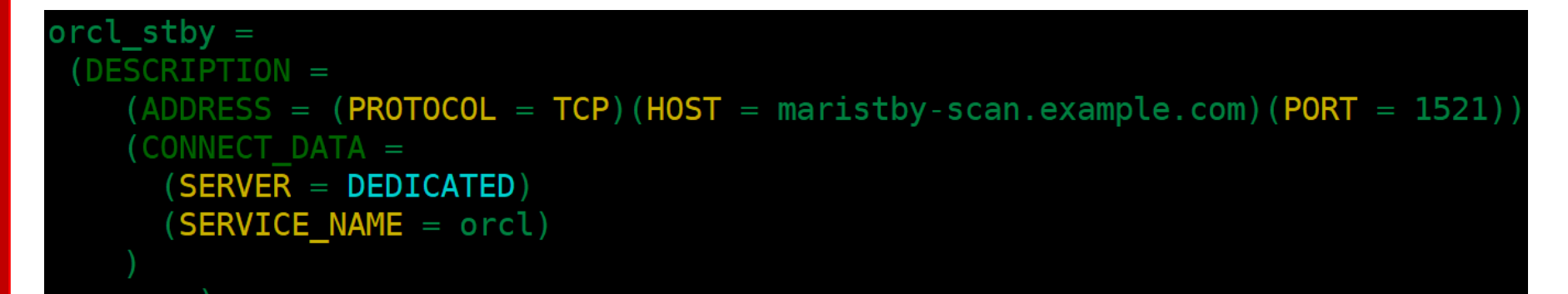

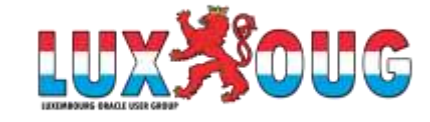

> Connect to the Administration Server and add necessary credentials in Credentials Store ( source & target )

#### Credentials 🕂 🕹

| Search in table  |           |                |
|------------------|-----------|----------------|
| Domain           | Alias     | User ID        |
| OracleGoldenGate | oggadmin  | oggadmin       |
| OracleGoldenGate | orcl_prim | ggcw@orcl_prim |
| OracleGoldenGate | orcl_stby | ggcw@orcl_stby |

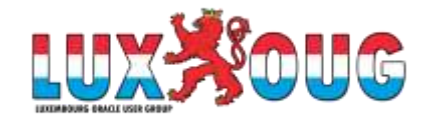

> Connect to the Administration Server and create extract ( source )

### Parameter File 🏻 🕒

```
extract EXT01
useridalias orcl_prim domain OracleGoldenGate
exttrail EA
TABLE hr.*;
```

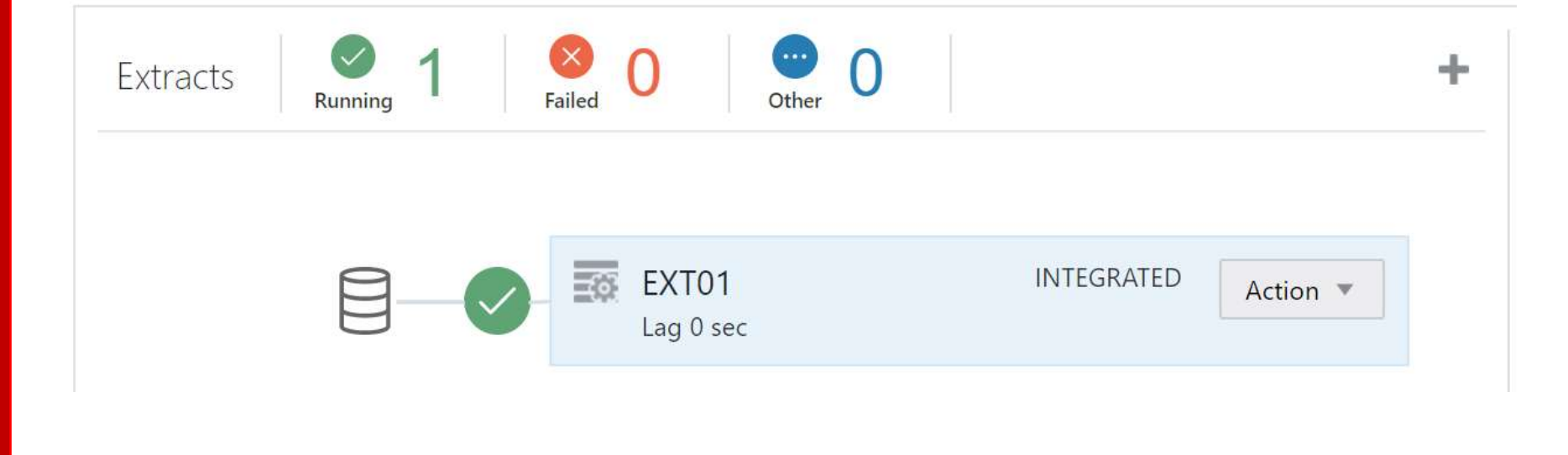

. .

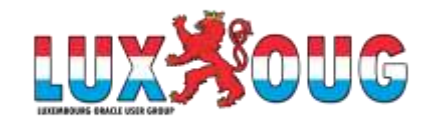

#### > Connect to the Distribution Server and create path ( source )

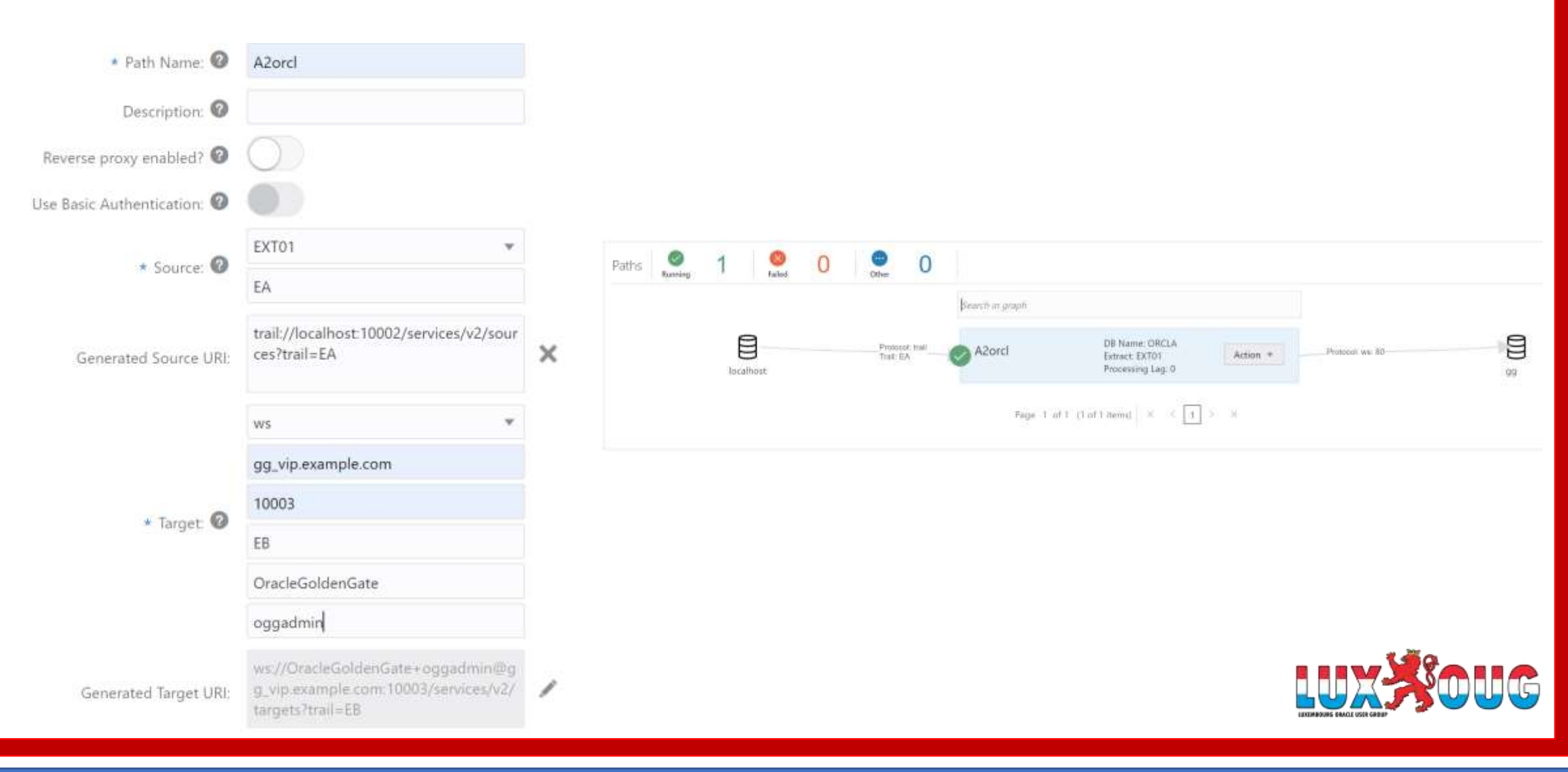

> Connect to the Administration server and create replicat ( target )

.

e 1

### Parameter File 🏻 🕒

replicat REP01
useridalias orcl\_stby domain OracleGoldenGate
MAP HR.\*, TARGET HR.\*;

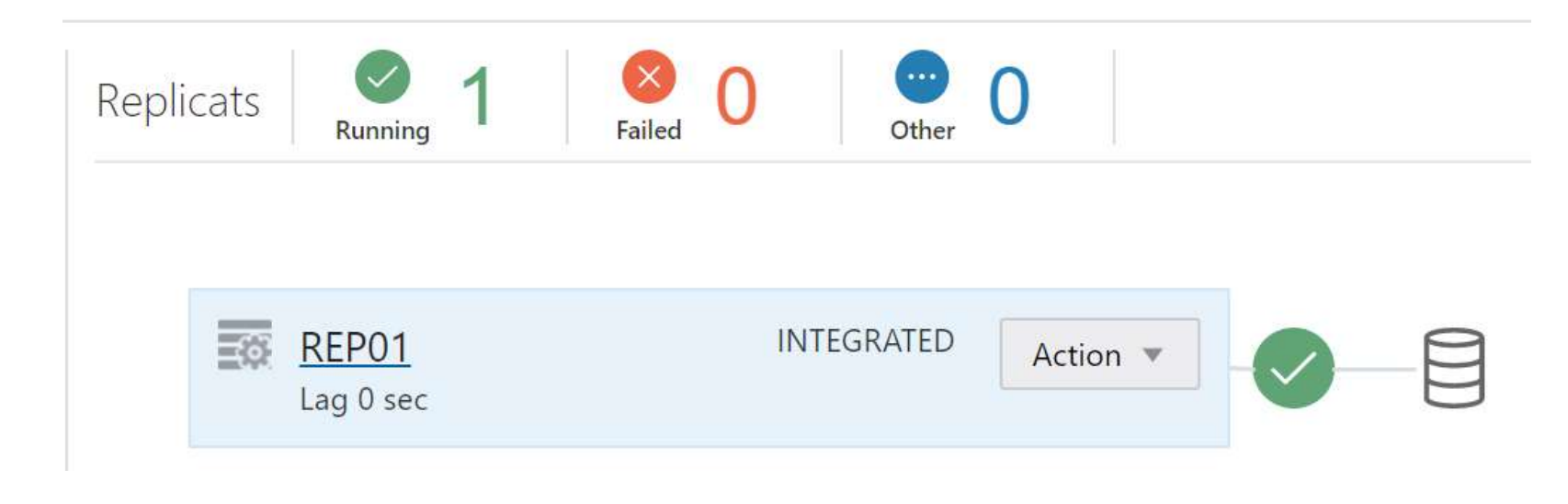

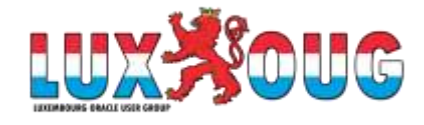

#### > Insert data in the source table and check the result

### SQL> select HOST\_NAME from v\$instance;

HOST\_NAME

primracl.example.com

SQL> insert into hr.ma\_t values(2);

1 row created.

SQL> commit;

Commit complete.

| SQL> select H | OST_NAME from v\$instance; |                       |
|---------------|----------------------------|-----------------------|
| HOST_NAME     |                            |                       |
| stbyracl.exam | ple.com                    |                       |
| SQL> select * | from hr.ma_t;              |                       |
| COL1          |                            |                       |
| 1             |                            |                       |
| 2             |                            | KURS BRACE USER GROUP |

### > Details of the PATH, shows 2 inserts:

Overview > Path Information

#### A2orcl

| Туре      |               | Currer | nt Value |    |       |      |         |          |        |
|-----------|---------------|--------|----------|----|-------|------|---------|----------|--------|
| LCR Read  | d from Trails | ; 4    |          |    |       |      |         |          |        |
| LCR Sent  | 6             | 4      |          |    |       |      |         |          |        |
| LCR Filte | red           | 0      |          |    |       |      |         |          |        |
| DDL Rea   | d from Trail  | s O    |          |    |       |      |         |          |        |
| DDL Sen   | t             | 0      |          |    |       |      |         |          |        |
| DDL Filte | ered          | 0      |          |    |       |      |         |          |        |
| Procedu   | re            | 0      |          |    |       |      |         |          |        |
| Туре      | Inserts       | Upd    | lates    | Up | serts | Dele | tes     |          |        |
| DMLs      | 2             | 0      |          | 0  |       | 0    |         |          |        |
| Search in | table         |        |          |    |       |      |         |          |        |
| Table Na  | me li         | nserts | Delet    | es | Upda  | ites | Upserts | LCR Read | LCR Se |
| HR MA 1   | r 2           | G.     | 0        |    | 0     |      | 0       | 2        | 2      |

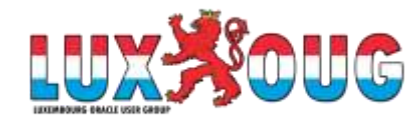

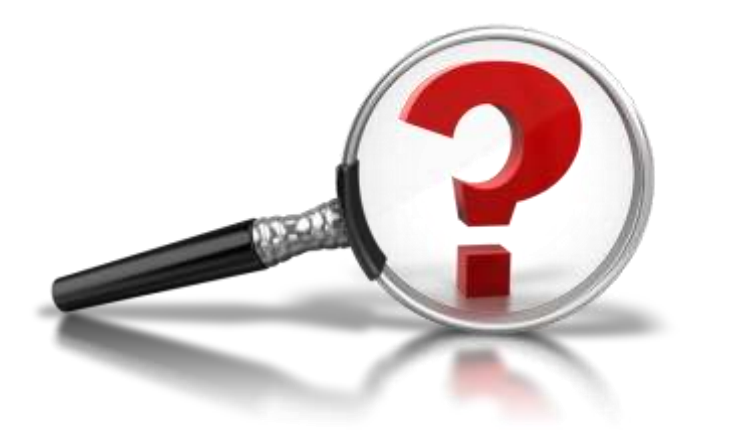

- https://dba010.com
- in https://www.linkedin.com/in/mariami-kupatadze-01074722/
- mariam.kupa@gmail.com
- https://www.facebook.com/mariam.kupatadze.37
- https://twitter.com/mariam\_kupa

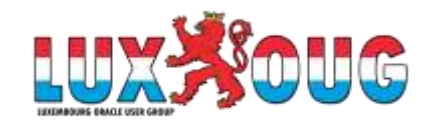